### Paying For College: Six Simple Steps

#### Student Financial Services and Financial Aid

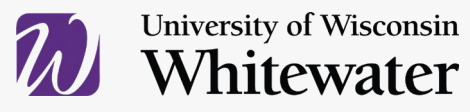

### A Plan to Pay for College

53% of families report having developed a plan to pay for college

We can help - if you are in the 53% or the 47%!

- How America Pays for College 2023, by Salle Mae and Ipsos
- salliemae.com/howamericapays

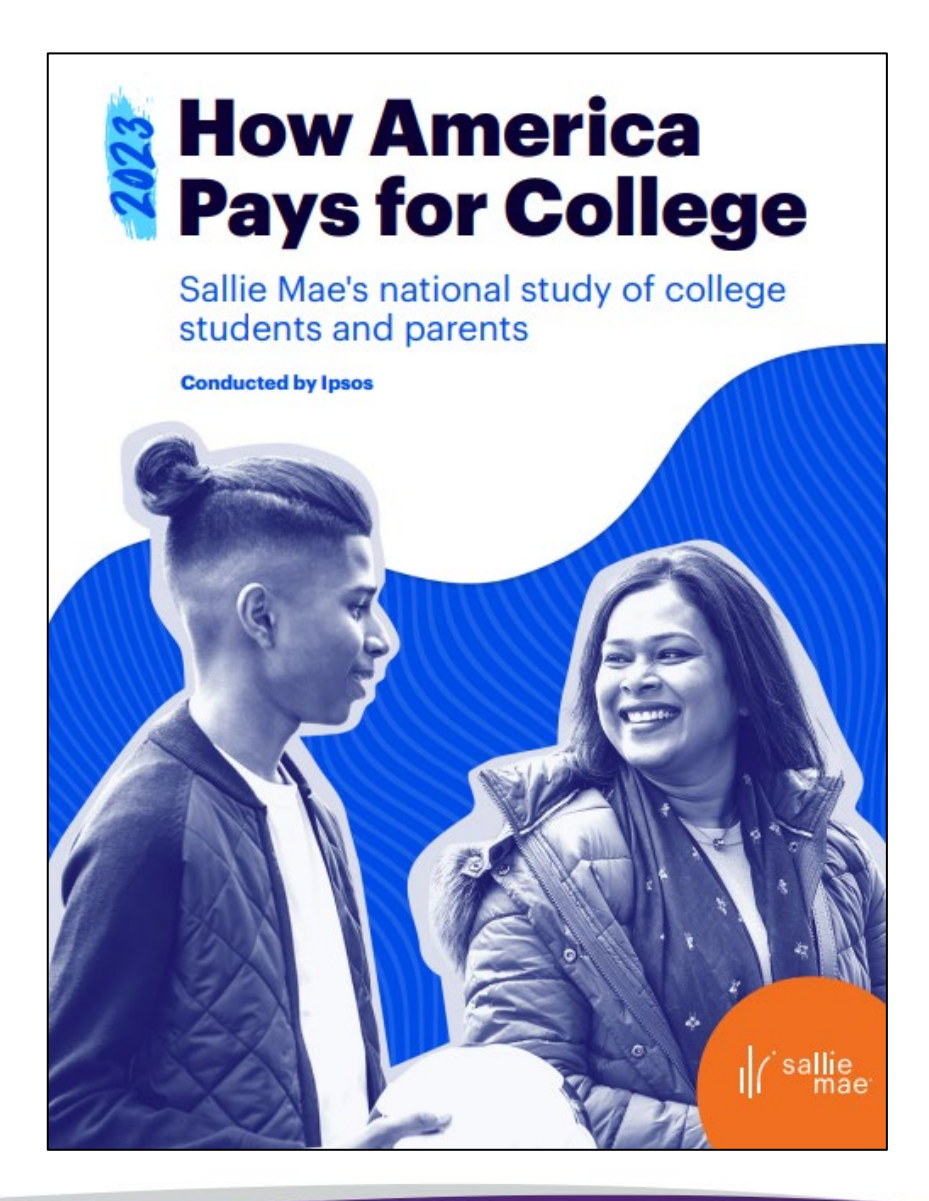

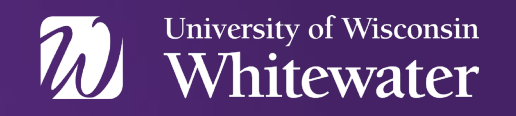

Today's Agenda

# Discuss how we can help!

## • Financial Aid Office

## Student Financial Services Office

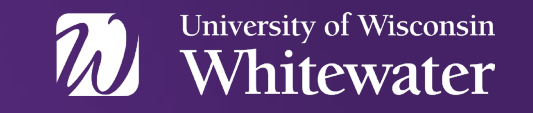

#### Today's Agenda

#### Prepare you financially with six simple steps!

- 1. Complete authorizations
- 2. Review billing dates and details
- 3. Know payment options
- 4. Complete the financial aid process
- 5. Estimate charges
- 6.Estimate amount due

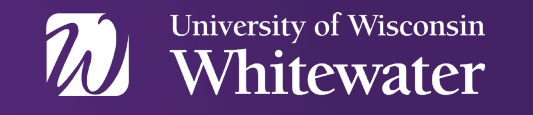

### How Can We Help You?

Who's Who?

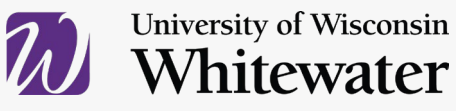

#### **Financial Aid Office**

- Answer questions about the Free Application for Federal Student Aid (FAFSA)
- Assist you with completing verification, if selected
- Award federal and state grants and loans

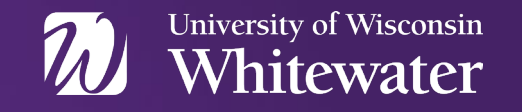

#### **Student Financial Services Office**

- Student Accounts Office
- Cashier's Office

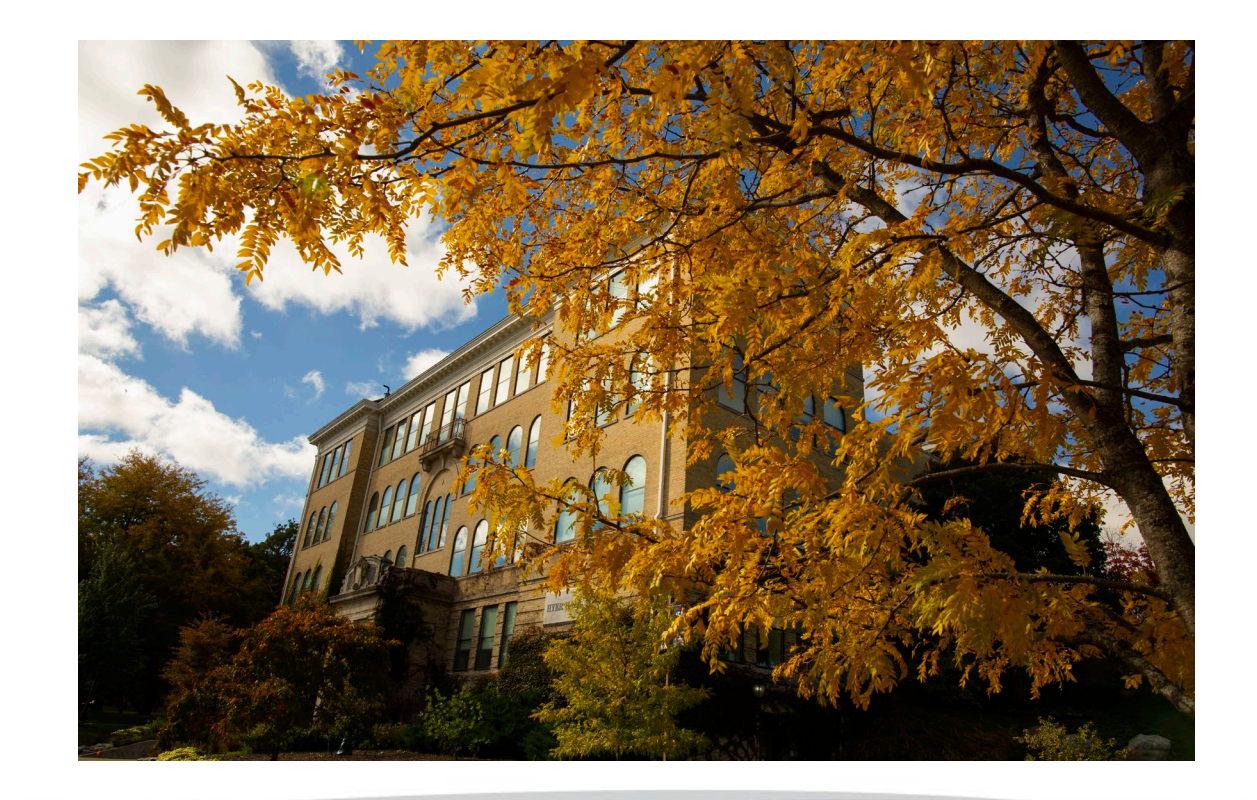

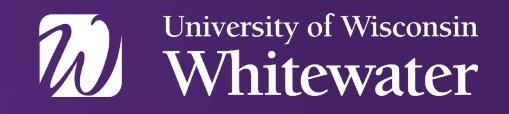

# 1. Complete authorizations

- 2. Review billing dates and details
- 3. Know payment options
- 4. Complete the financial aid process
- 5. Estimate charges
- 6. Estimate amount due

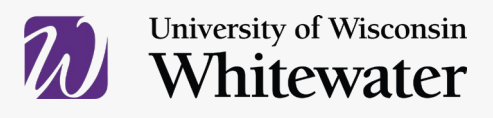

### **1. Complete authorizations**

- 2. Review billing dates and details
- 3. Know payment options
- 4. Complete the Financial Aid process
- 5. Estimate charges
- 6. Estimate amount due

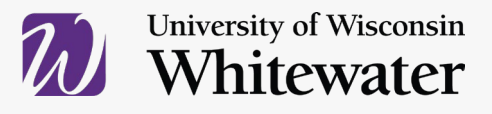

#### Parent's....Do you want information?

- Family Educational Rights & Privacy Act (FERPA)
  - Students can give permission to Student Financial Services and Financial Aid via WINS.
    - Click on the Student Financial Account tile
    - Click on Account Inquiry
    - On left side, select Release of Information
    - Fill out with names of people our offices are able to speak to about the student's account

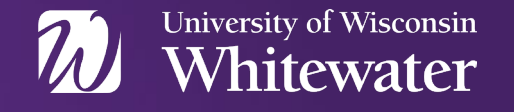

#### Parent's...Do you need a bill?

- Authorized Payer for E-billing
  - Students set this up within WINS
    - Select the Student Financial Account tile
    - Click on Make a Payment
    - Select Authorized Payers
  - After the student initiates this, the Authorized Payer
    - Receives a log-in and temporary password
    - They receive access to the e-bill website to view and pay bills
    - Will receive future e-bill notifications

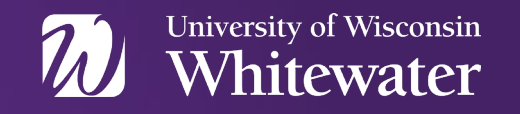

#### **Electronic Refunds - Direct Deposit**

- Sign up for electronic refunds
  - Students set this up within WINS
    - Select the Student Financial Account tile
    - Click on Make a Payment
    - Select Manage Refunds
    - Follow the prompts

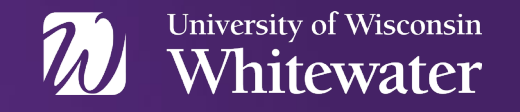

#### **Authorization to Pay Miscellaneous Charges**

- Financial aid can only pay tuition, segregated fees, course fees, housing, and meal plans
- If you'd like your aid to pay other fees (excluding finance and payment plan charges), you must provide authorization
- Students set this up within WINS
  - Select the Financial Aid tile
  - Click on **Student Permissions**
  - Follow the prompts

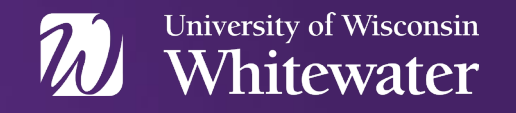

# 1. Complete authorizations

- 2. Review billing dates and details
- 3. Know payment options
- 4. Complete the financial aid process
- 5. Estimate charges
- 6. Estimate amount due

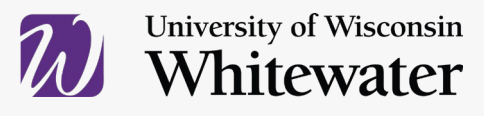

#### **E-Billing: The Whens and Hows**

- Sent to students' UW-Whitewater e-mail account
- Financial Aid does not appear on bill until after it disbursed
- Bills are generated monthly when there is activity
- Students can get current information on WINS

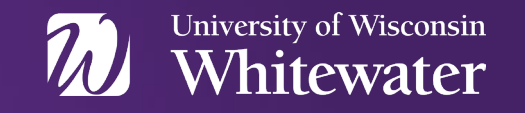

#### **E-Billing: The Whens and Hows**

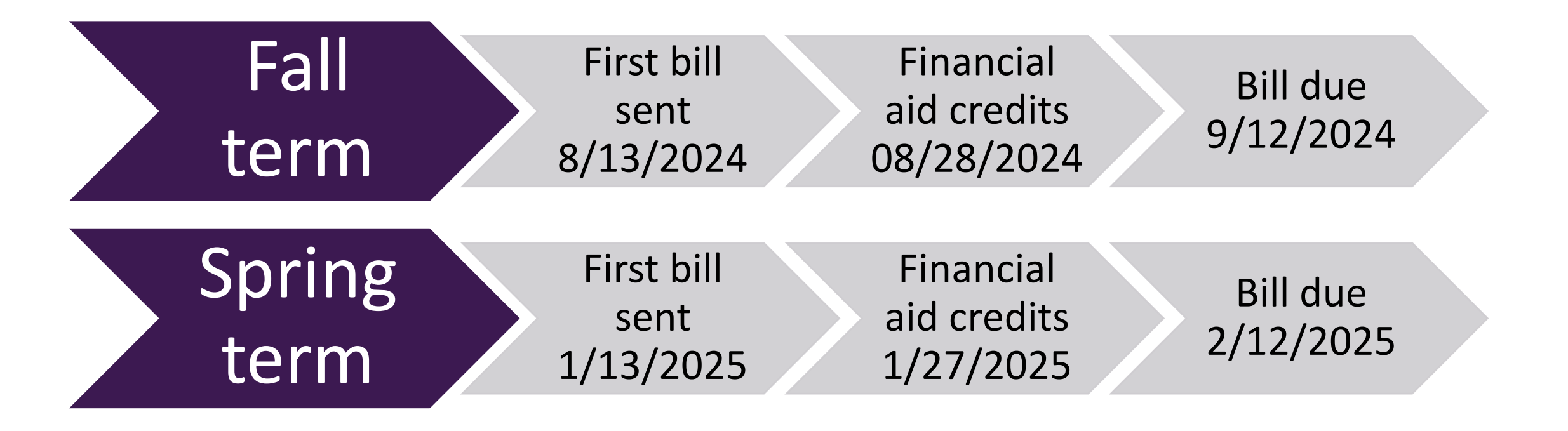

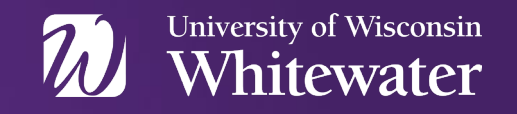

#### **Real Time Billing Details**

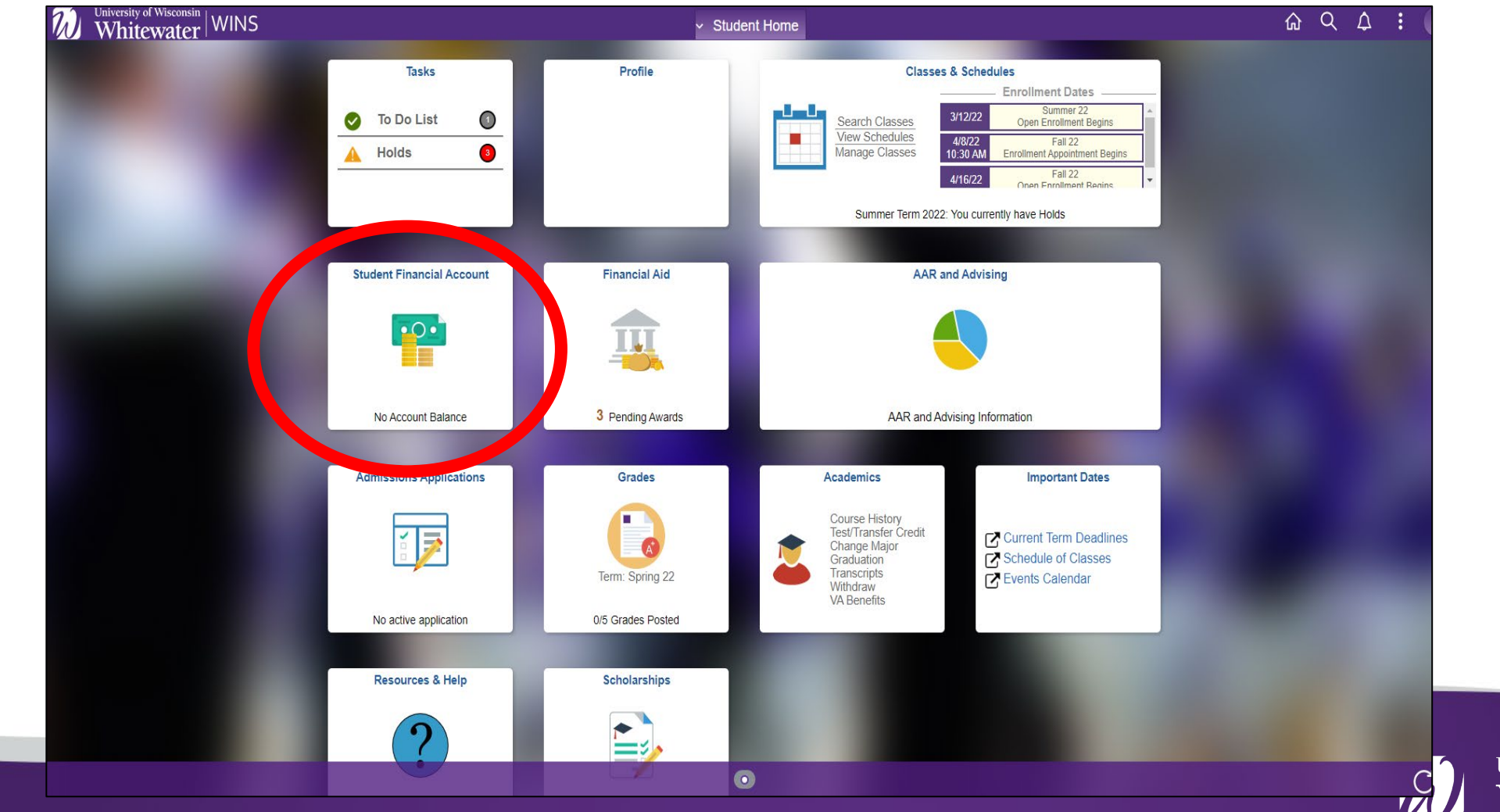

University of Wisconsin Whitewater

#### **Real Time Billing Details**

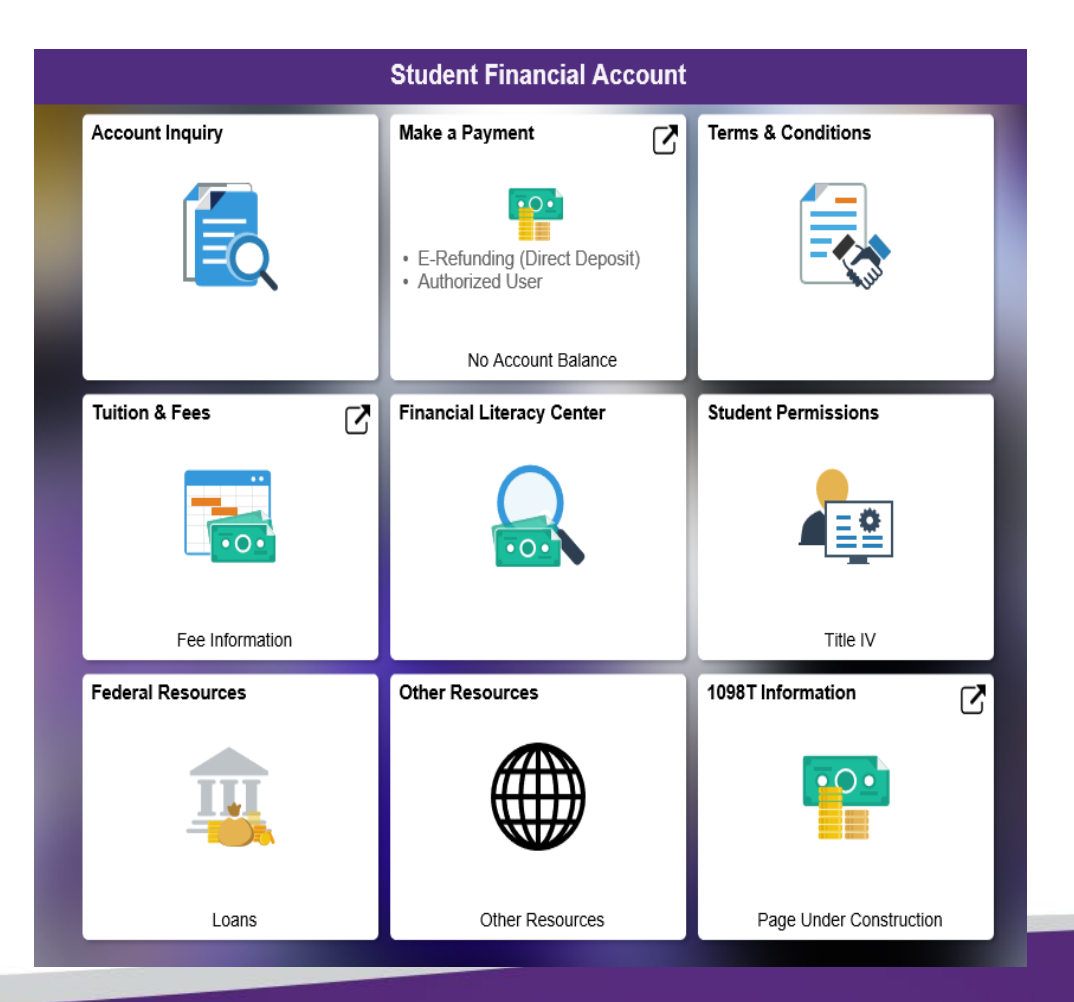

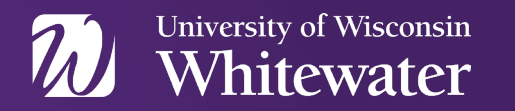

### Nelnet Billing & Payment Site University of Wisconsin Whitewater

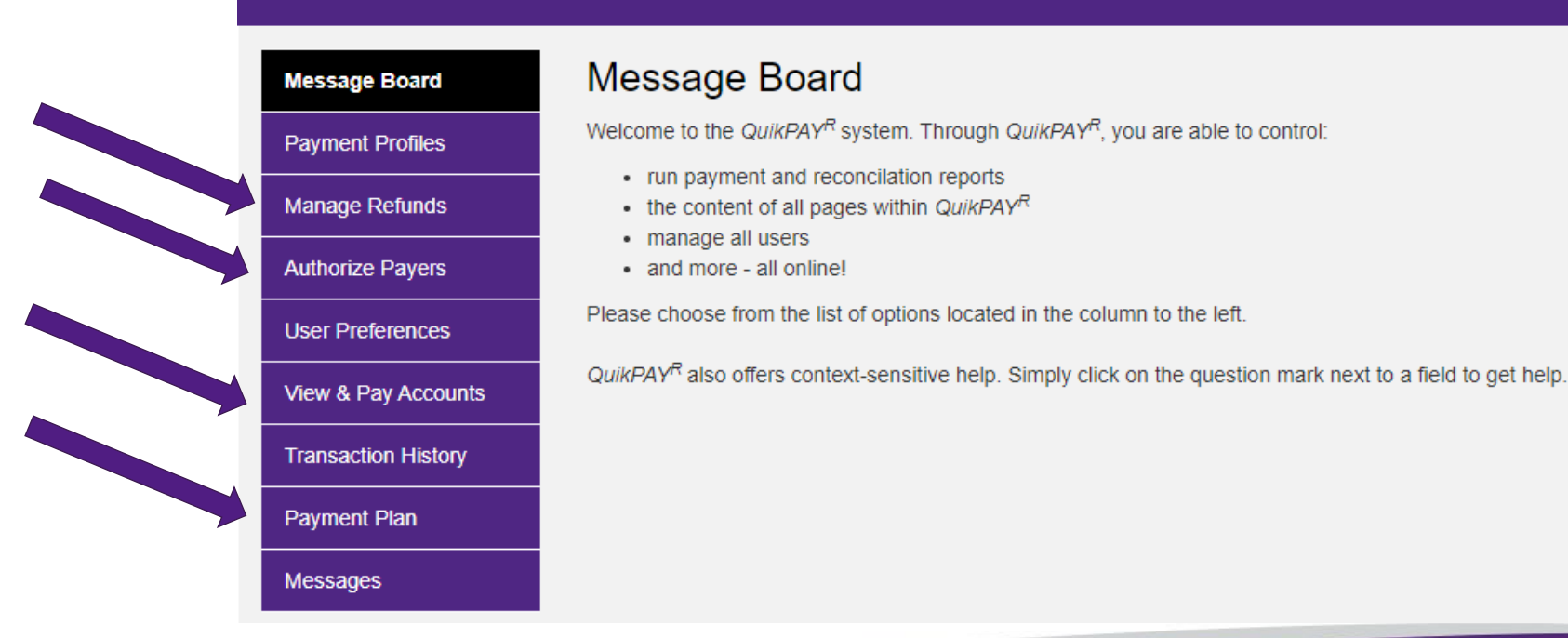

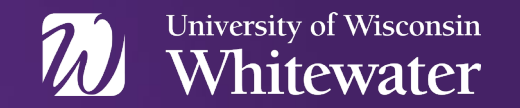

# 1. Complete authorizations

- 2. Review billing dates and details
- 3. Know payment options
- 4. Complete the Financial Aid process
- 5. Estimate charges
- 6. Estimate amount due

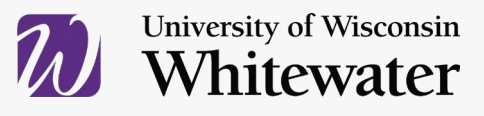

### Self Enrolled Nelnet Payment Plan

- Three options
- Sign up in WINS
- Enrollment fee
- Sign up EVERY term
- Payments are automatically withdrawn
- Deadlines to sign up

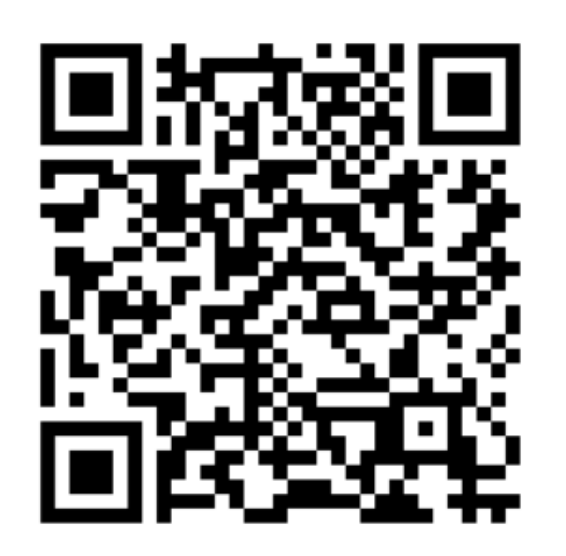

Your life with a little less debt.

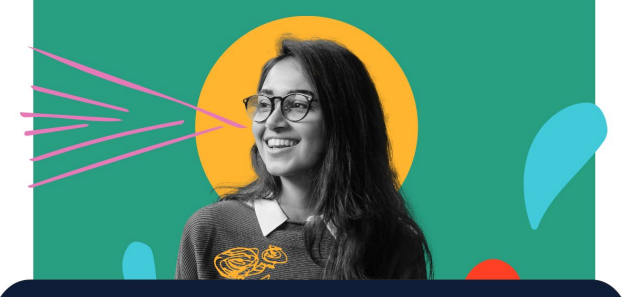

Tuition payment plans make college more affordable.

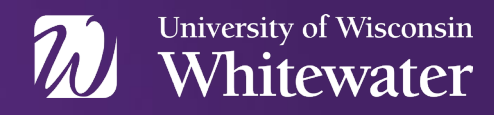

#### **Payment Options**

| Online           | <ul> <li>No fee if coming directly from a checking or savings account, using the routing and account numbers.</li> <li>2.85% convenience fee, or \$3 minimum, if using Master Card, Discover, American Express and Visa.</li> </ul> |                                                      |
|------------------|----------------------------------------------------------------------------------------------------|------------------------------------------------------|
| Cashier's Office | <ul> <li>Cash, check, or money order; night dependent of the building is open.</li> <li>NO credit or debit cards accepted at the Open 8 am-3:30 pm Monday- Friday</li> </ul>                                                        | ository is available when<br>e window.               |
| Mail             | <ul> <li>Payable to UW-Whitewater.</li> <li>Include student name and ID.</li> <li>Allow for mailing time.</li> </ul>                                                                                                    | UW-Whitewater<br>P.O. Box 88<br>Whitewater, WI 53190 |

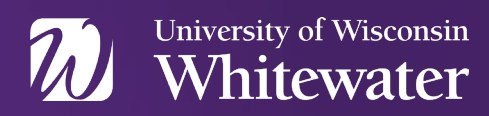

#### **Financial Aid**

- Free Application for Federal Student Aid® (FAFSA)
  - FAFSA.gov or StudentAid.gov
  - UWW's school code: 003926
- Must reapply every year
  - 2024-2025 FAFSA was available in December 31, 2023
  - 2025-2026 FAFSA will be available October 1, 2024
- UWW's priority filing date is January 1

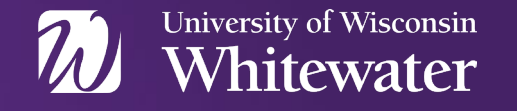

#### What if my aid doesn't cover my bill?

Parents can apply for a Parent PLUS Loan

Studentaid.gov

Students can apply for Private/Alternative Loan

- Will need credit-worthy cosigner
- www.uww.edu/financialaid/ types-of-aid/loans/private

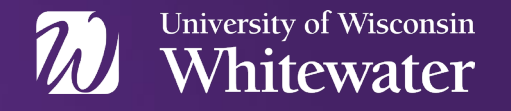

### 1. Complete authorizations

- 2. Review billing dates and details
- 3. Know payment options
- 4. Complete the Financial Aid process
- 5. Estimate charges
- 6. Estimate amount due

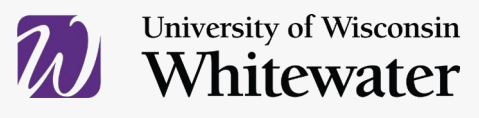

#### **Complete the FAFSA**

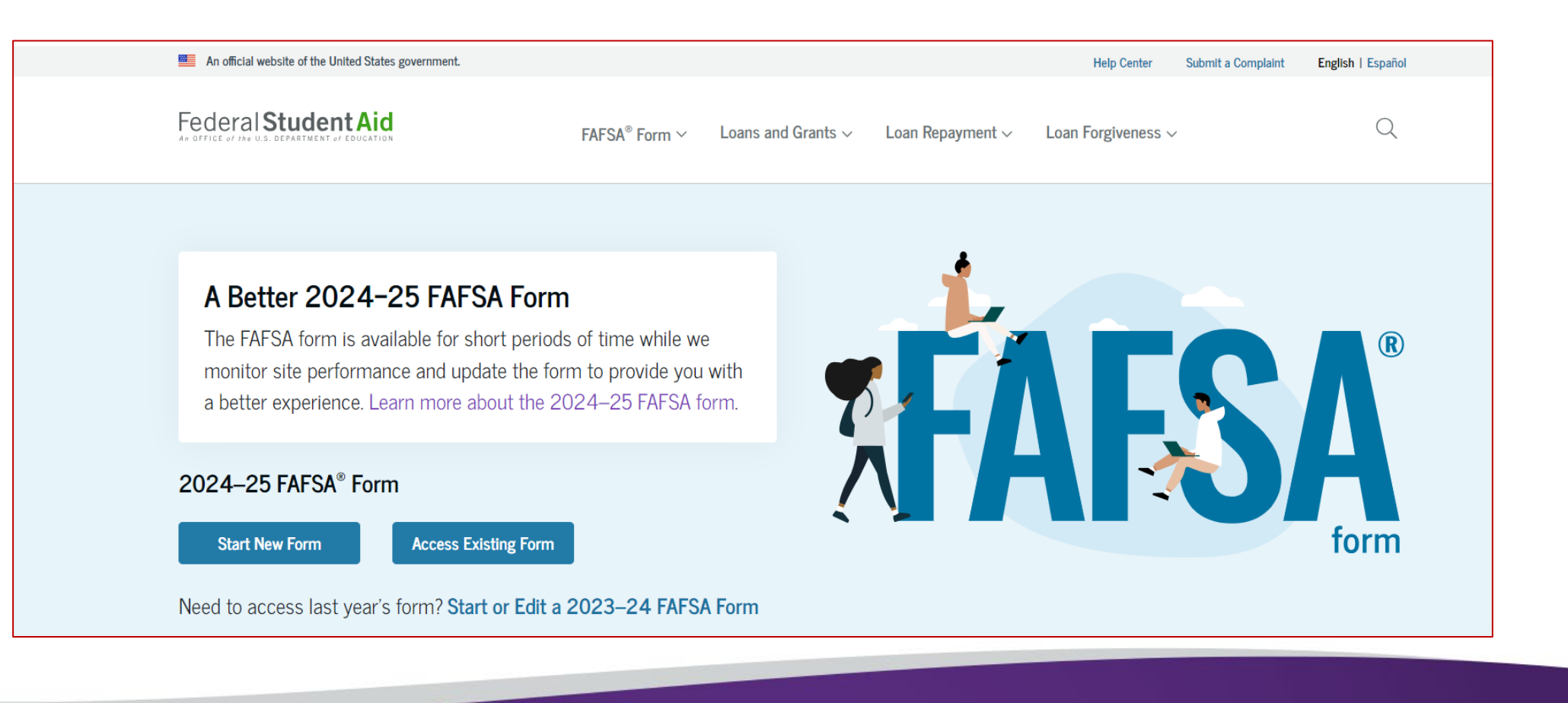

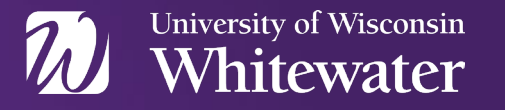

### **Already Applied - What's Next?**

- WINS Whitewater Information Network
  - www.uww.edu/wins
  - "To Do" list displays required documents
  - Can view and accept your aid
  - Visit these sites for detailed description of what's next
    - <u>https://www.uww.edu/financialaid/process/notification</u>
    - <u>https://www.uww.edu/financialaid/policies/dates</u>

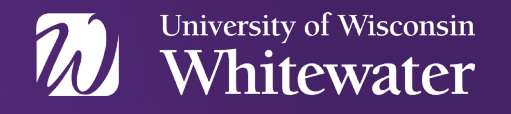

### How does financial aid pay my bill?

- Grants and UWW Scholarships pay your bill directly
  - Outside scholarships might need to be endorsed by the student first
- Student Employment wages are paid directly to the student, not to the bill

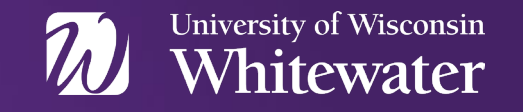

#### How does financial aid pay my bill?

- Loans pay directly after completing the required steps at StudentAid.gov
  - Entrance Counseling
  - Master Promissory Note

Learn more at: https://www.uww.edu/financialaid/process/receiving-aid/loan-requirements

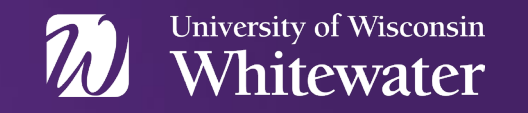

#### How does financial aid pay my bill?

# Fall term

- Have all aid fully processed by August 1, 2024
- Accepted and fully processed financial aid will begin to credit your WINS account **August 28, 2024**

Spring term

- Have all aid fully processed by **December 1, 2024**
- Accepted and fully processed financial aid will begin to credit your WINS account January 27, 2025

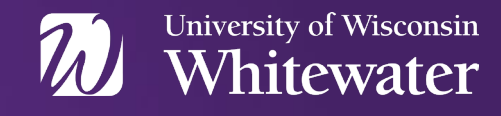

### 1. Complete authorizations

- 2. Review billing dates and details
- 3. Know payment options
- 4. Complete the Financial Aid process
- 5. Estimate charges
- 6. Estimate amount due

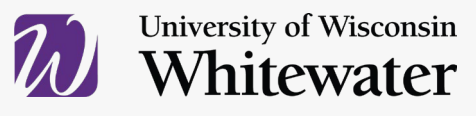

#### **How Much Will I Owe?**

- A very common question everyone wants to know!
- You can estimate now!

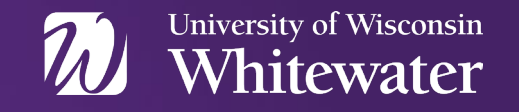

### A simple 2-step process you can do now!

- Estimate costs at cost.uww.edu
- Find your financial aid at uww.edu/wins
- Use the worksheet in your SOAR Folder

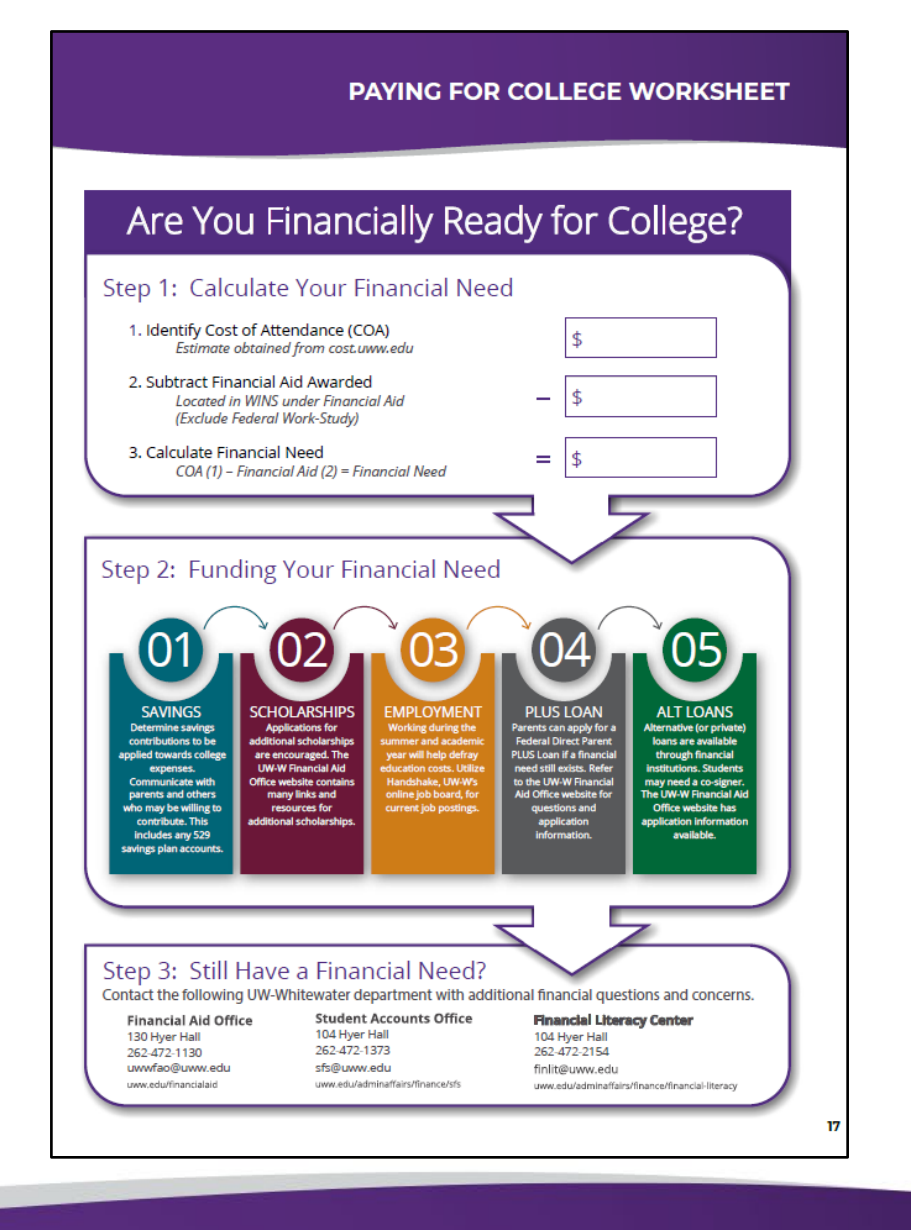

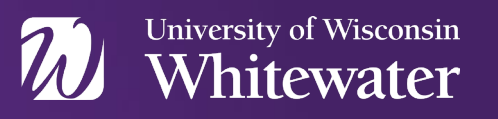

#### Visit <u>cost.uww.edu</u> for billing estimate

| University of Wisconsin<br>Whitewater     |                          |   |                   |
|-------------------------------------------|--------------------------|---|-------------------|
| Cost of Attending                         |                          |   |                   |
| Estimate your cost of attending U         | W-Whitewater             |   |                   |
| Campus/Degree                             | Select a Campus/Degree   | ~ |                   |
| Residency                                 | Select a residency       | ~ |                   |
| Credits                                   | Select number of credits | ~ | \$0.00            |
| Housing                                   | Select a housing plan    | ~ | \$0.00 Housing    |
| Meals                                     | Select a meal plan       | ~ | \$0.00 Meal Plans |
| Parking                                   | Select a parking plan    | ~ | \$0.00 Parking    |
| Estimated Total Cost: <b>\$0.00</b> per S | Semester                 |   |                   |

# To estimate your bill for **one semester**, select the

- campus
- residency
- number of credits
- along with housing and meal plan options

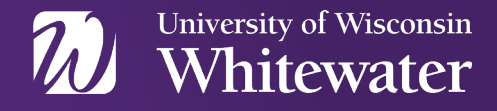

### 1. Complete authorizations

- 2. Review billing dates and details
- 3. Know payment options
- 4. Complete the Financial Aid Process
- 5. Estimate charges
- 6. Estimate amount due

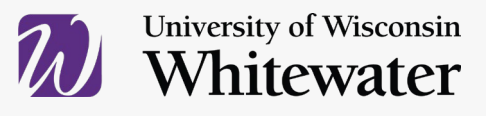

### Viewing Financial Aid Via a Mobile Device

Go to <u>www.uww.edu/wins</u> and select *Login Here!* 

Log-in using your WINS username and password.

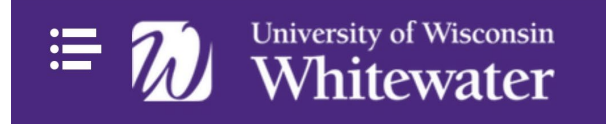

WINS - STUDENT INFORMATION Systems

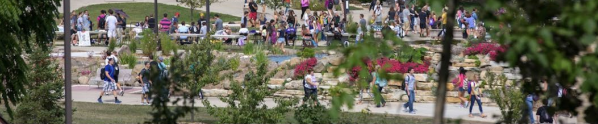

WINS | Student Information Systems

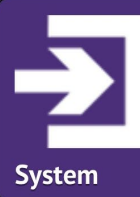

Login Here!

For access to WINS - UW-Whitewater's Student Information

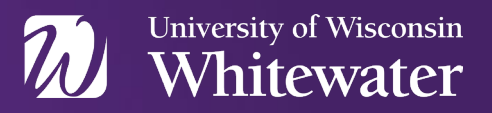

#### Viewing Financial Aid Via a Mobile Device

Select the Financial Aid tile.

Click *Continue* when asked to conduct business online.

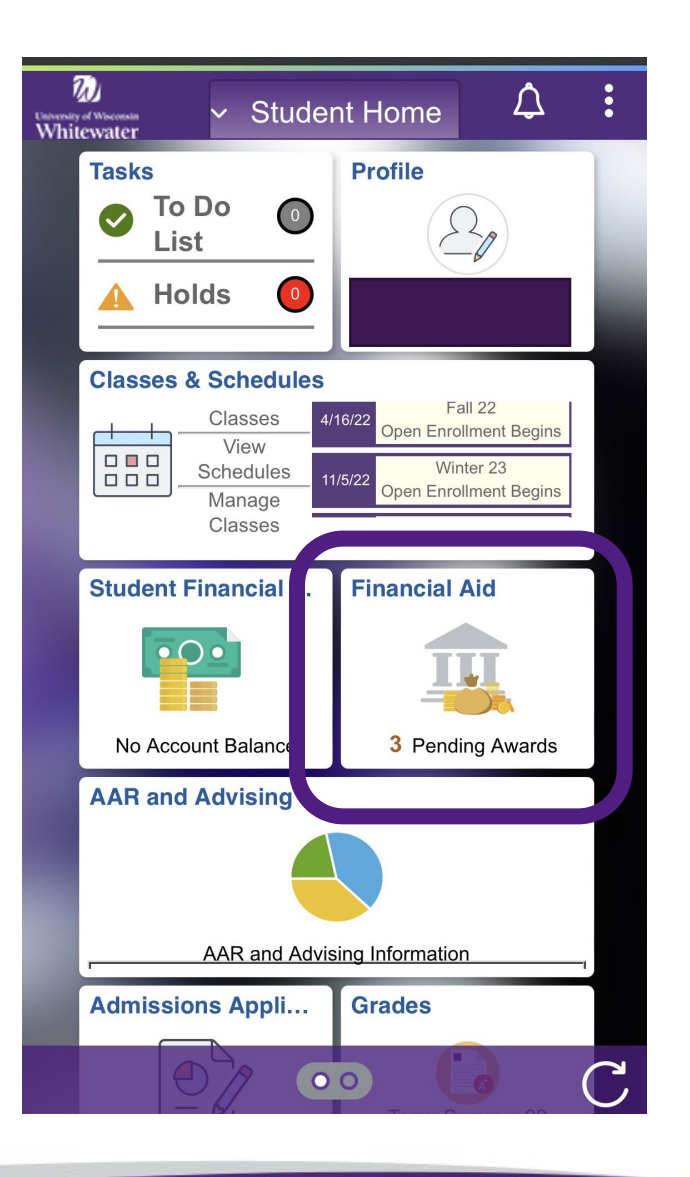

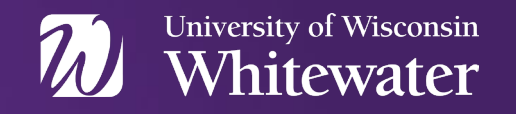

#### Viewing Financial Aid Via a Mobile Device

Ensure 2024-2025 appears.

Click on Award Summary to view all aid.

Click *Outstanding Offers* to accept/ reduce/decline unaccepted aid.

| (              | Financial Aid                  | :      |  |
|----------------|--------------------------------|--------|--|
| 20             | 024-2025                       | Change |  |
|                | Award Summary                  |        |  |
|                | Outstanding Offers             | 3      |  |
|                | Print Award Letter             |        |  |
| 1              | Manage Accepted Awards         |        |  |
| 2=<br>2=<br>2= | Student Permissions            |        |  |
|                | Satiefactory Academic Progress |        |  |
| •••            | Scholarship Search             |        |  |
|                | Scholarship Applications       |        |  |
| 4              | Need Summary                   |        |  |
|                | Cost of Attendance             |        |  |
| 1              | Expected Family Contribution   |        |  |
| ~              | +)                             |        |  |

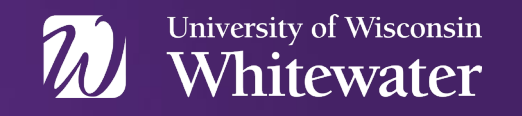

#### **Award Summary - Full Year**

All offered aid is listed and displays the annual amount.

It will list if the financial aid has been accepted.

Although Work-Study is listed in the total, Work-Study does not pay your charges.

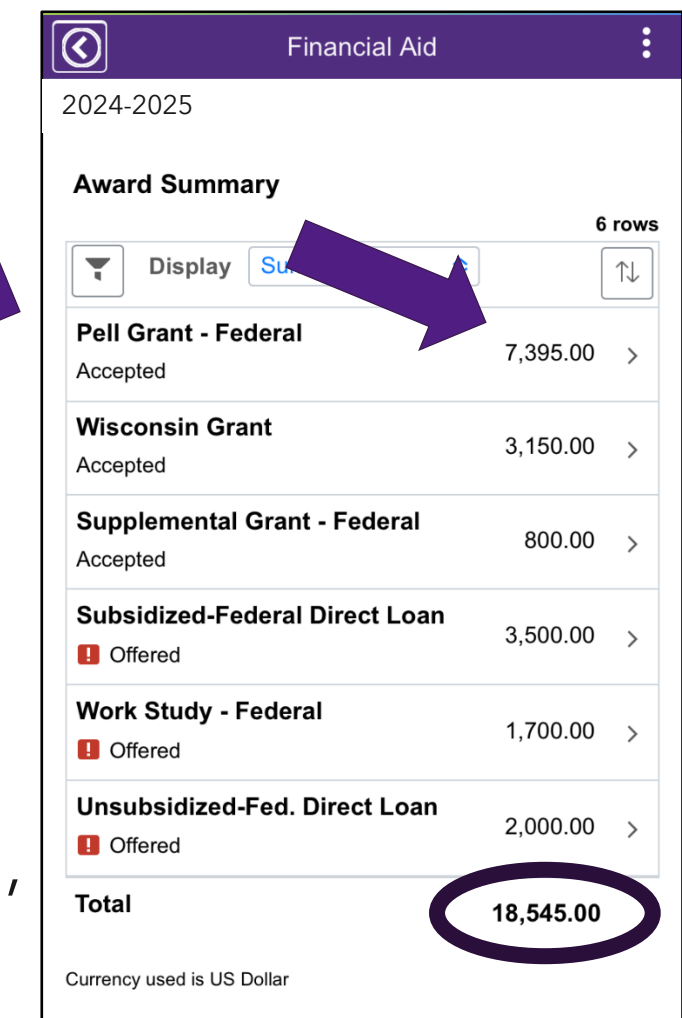

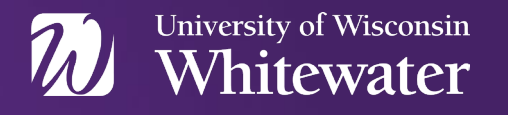

#### Award Summary - By Term

| <u>v</u>         | Financial Aid    |           | •   |
|------------------|------------------|-----------|-----|
| )24-2025         |                  |           |     |
| Award Summar     | V                |           |     |
| Display          | Summary ᅌ        | 6         | row |
| Pell Grant - Fec |                  |           |     |
| Accepted         | 2024 Fall Term   |           |     |
| Wisconsin Gra    | 2025 Spring Term |           |     |
| Supplemental (   | ✓ Summary        |           |     |
| Actured          |                  |           |     |
| Subsidized-Fede  | eral Direct Loan | 3,500.00  | >   |
| Work Study - Fe  | deral            | 1,700.00  | >   |
| Unsubsidized-Fe  | ed. Direct Loan  | 2,000.00  | >   |
| Total            |                  | 18.545.00 |     |

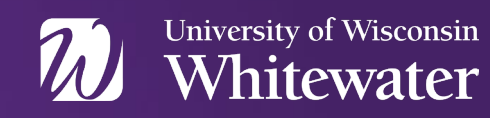

### Award Summary - By Term

| $\bigcirc$               | Financial Aid       |          | : |
|--------------------------|---------------------|----------|---|
| 2024-2025                |                     |          |   |
| Award Sum                | married             |          |   |
| Displa                   | ay 2024 Fall Term   | 6        |   |
| Pell Grant -<br>Accepted | Federal             | 3,698.00 | > |
| Wisconsin (<br>Accepted  | Grant               | 1,575.00 | > |
| Supplement<br>Accepted   | tal Grant - Federal | 400.00   | > |
| Subsidized-              | Federal Direct Loan | 1,750.00 | > |
| Work Study Offered       | - Federal           | 850.00   | > |
| Unsubsidize              | ed-Fed. Direct Loan | 1,000.00 | > |
| Total                    |                     | 9,273.00 |   |

| $\bigcirc$               | Financial Aid      |          |          |
|--------------------------|--------------------|----------|----------|
| 2024-2025                |                    |          |          |
| Award Summ               | arv                |          |          |
| Display                  | 2025 Spring Term   |          | nwr<br>1 |
| Pell Grant - Fe          | 2024               | 3,697.00 | >        |
| Wisconsin Gr<br>Accepted | ant                | 1,575.00 | >        |
| Supplemental<br>Accepted | Grant - Federal    | 400.00   | >        |
| Subsidized-Fe            | ederal Direct Loan | 1,750.00 | >        |
| Work Study -             | Federal            | 850.00   | >        |
| Unsubsidized             | -Fed. Direct Loan  | 1.000.00 | >        |
| Total                    | (                  | 9,272.00 |          |

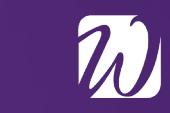

#### **Calculate your financial need**

 Subtract the term financial aid from the term costs to determine your financial need

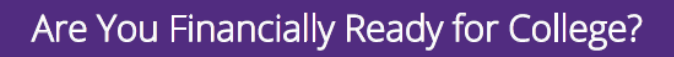

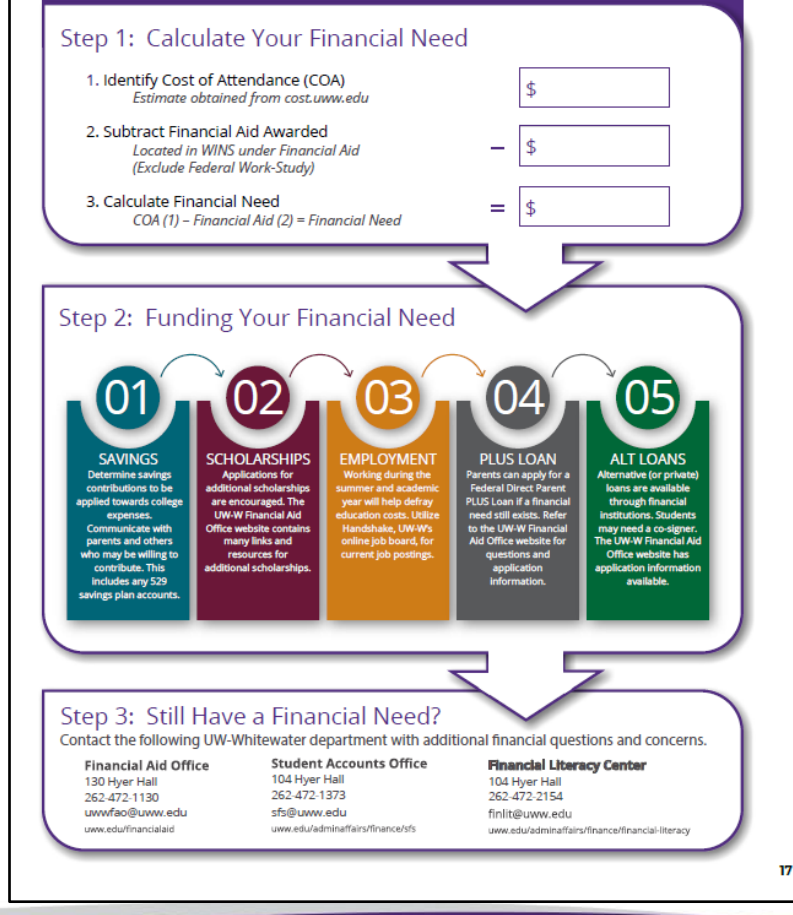

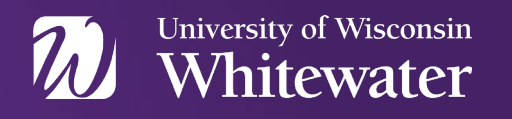

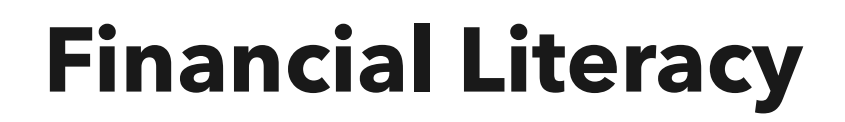

#### Free Financial Coaching Sessions:

- Confidential One-on-one, virtual or in-person
- Topics: creating a budget, paying for education, moving off campus, and more

#### Online Learning:

- *Being Money Smart at UW-W*; over 55 pages of financial tips on the website: uww.edu/adminaffairs/finance/financial-literacy
- Facebook: UWW Financial Literacy Center

#### **Campus Events:**

• Various presentations and seminars

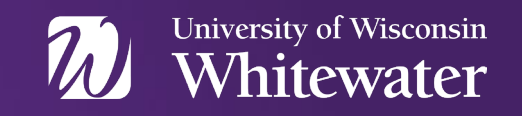

#### **Questions?**

#### **Financial Aid Office**

Hyer Hall 130 800 West Main Street Whitewater, WI 53190 uww.edu/financialaid <u>uwwfao@uww.edu</u> (p) 262-472-1130 (f) 262-472-5655

#### **Student Financial Services** Hyer Hall 104 PO Box 88 Whitewater, WI 53190 uww.edu/adminaffairs/finance/sfs sfs@uww.edu (p) 262-472-1373 (f) 262-472-1977

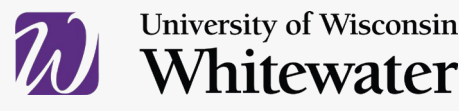

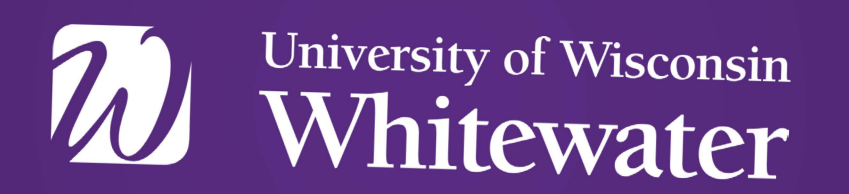